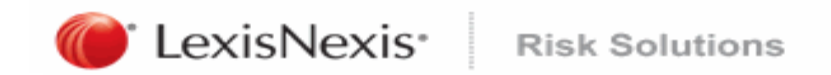

## LexisNexis Electronic Fingerprint Service

## Identix fingerprint scanner calibration instructions (32 Bit).

- 1. Close Internet Explorer, then on the computer's desktop double click "My Computer" icon, and then click on the C drive.
- 2. Navigate to C:\Program Files\L1ID\TP-LSMULTI SDK\bin
- 3. Right click TPAPI Sample App, select Send To, then select Desktop (create shortcut).
- 4. On the desktop double click TPAPI Sample App icon.

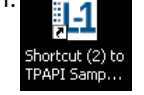

5. Clean the glass screen on the scanner then place the black cover on it.

6. On the bottom right of the TPAPI Sample App select Finger from the drop down list.

7. Click Calibrate button.

8. On the bottom right select Four Finger from the drop down list.

9. Click Calibrate button.

10. Click Exit.

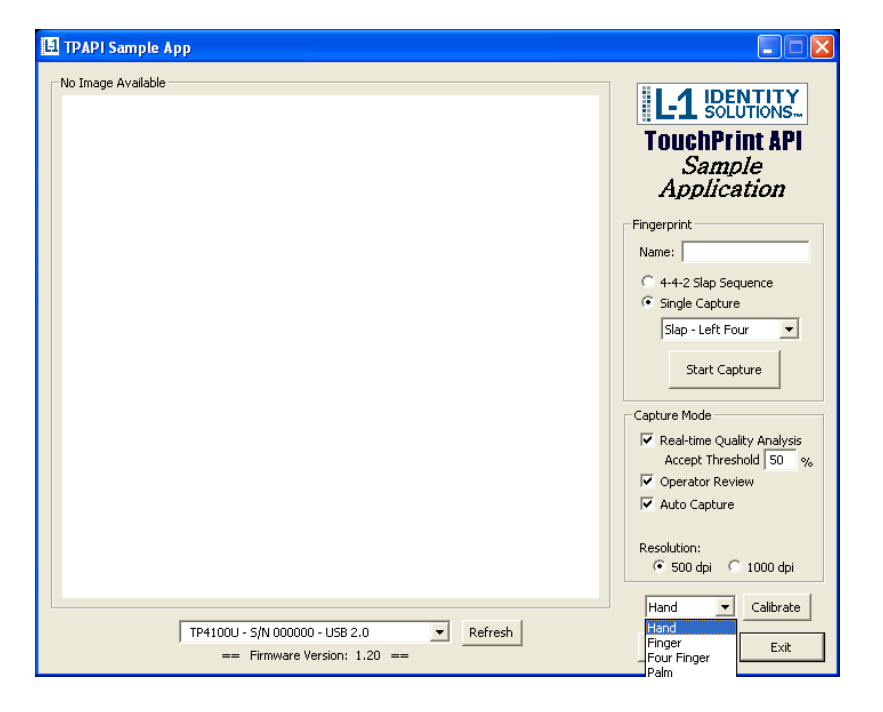